### PPTP-VPN-Tunnel in den Fachbereich Informatik mit Linux als Client-Betriebssystem

Christian J Dietrich <christian.dietrich@informatik.fh-gelsenkirchen.de>

**Anmerkung**: Im folgenden Text sollte <USERNAME> immer durch den Pool-Benutzernamen, <PASSWORT> durch das Pool-Passwort ersetzt werden, <PPTP-GATEWAY-IP> durch die IP-Adresse des PPTP-Gateways, <PPTP-NETZWERK> durch die Netzwerk-Adresse des PPTP-Netzes und <PPTP-NETZWERKMASKE> durch die Netzmaske des PPTP-Netzwerkes.

## 1 PPTP installieren/checken

Das Paket pptp muss installiert sein. Das prüft man – wie auf <u>http://www.poptop.org</u> beschrieben – nach (dann bleibt einem – falls es schon drauf ist – eine Menge Arbeit erspart).

Falls es nicht drauf ist müssen – wie ebenfalls auf <u>http://www.poptop.org</u> beschrieben – Kernel und pppd installiert werden.

# 2 PPPD Peer konfigurieren

Nun muss ein PPPD Peer konfiguriert werden. Die PPPD Peers sind quasi die Netzwerkverbindungen unter Windows.

Wenn man pptp.php-gtk (eine GUI für pptp) installiert hat, kann man diese GUI nutzen, um die Verbindung einzurichten. Im Folgenden beschreibe ich die manuelle Vorgehensweise.

Hierzu legt man eine Datei "fh\_tunnel" mit folgendem Inhalt in /etc/ppp/peers/ an:

```
--- Datei-Anfang
# tunnel fh_tunnel
# name of tunnel, used to select lines in secrets files
remotename fh_tunnel
# name of tunnel, used to name /var/run pid file
linkname fh_tunnel
# name of tunnel, passed to ip-up scripts
ipparam fh_tunnel
# data stream for pppd to use
pty "pptp <PPTP-GATEWAY-IP> --nolaunchpppd "
```

# domain and username, used to select lines in secrets files
# Hier muss der Benutzername eingetragen werden, der auch im Pool verwendet wird
name <USERNAME>

# wenn man drauf besteht, dass die Verbindung abgebrochen wird, wenn sich nicht # auf eine Verschlüsselung geeinigt werden kann, folgendes stehen lassen require-mppe

 $\ensuremath{\texttt{\#}}$  do not require the server to authenticate to our client noauth

# adopt defaults from the pptp-linux package
file /etc/ppp/options.pptp

# end of tunnel file

```
--- Datei-Ende
```

### 3 Passwort eintragen

Das Passwort für die Verbindung muss in die Datei /etc/ppp/chap-secrets eingetragen werden. Die entsprechende Zeile sieht dann so aus:

```
<USERNAME> fh tunnel <PASSWORT> *
```

### 4 Verbindung ausprobieren

Dann kann man (als root oder mit /usr/sbin/pppd als SUID-root) mit dem Befehl

\$ pppd call fh tunnel dump debug logfd 2 nodetach

versuchen eine Verbindung aufzubauen.

Nachdem man die leicht kryptische Ausgabe bewundert hat, muss man beurteilen, ob es geklappt hat oder nicht :-) Geklappt hat die Authentifizierung auf jeden Fall, wenn im Debug-Log die Meldung

rcvd [CHAP Success id=0x1 "Welcome to vpn-tunnel."]

auftaucht.

Dann sollte dem Client noch eine IP-Adresse zugewiesen werden, zu erkennen an:

Christian Dietrich

FH-GE-FB5-VPN PPTP mit Linux

local IP address <EINE-IP-ADRESSE>

Das ip-up Skript sollte sich auch ohne Fehler beenden:

Script /etc/ppp/ip-up finished (pid 4135), status = 0x0

Dies erkennt man am status code. Wenn der != 0x0 ist, lief etwas schief.

Wenn man in der Peer-Konfiguration require-mppe nicht auskommentiert hat, folgt als letzte Meldung

MPPE enforced

Dann hat man es mit dem Verbindungsaufbau geschafft. Weiter geht's mit dem Anpassen der Routing-Tabelle.

#### 5 Routing anpassen

Hier als Beispiel meine Routing-Tabelle (IP-Adressen abgeändert), wenn ich den Tunnel nicht gestartet habe:

| Destination  | Gateway      | Genmask       | Flags | Metric | Ref | Use | Iface |
|--------------|--------------|---------------|-------|--------|-----|-----|-------|
| 192.168.17.0 | 0.0.0.0      | 255.255.255.0 | U     | 0      | 0   | 0   | eth1  |
| 0.0.0        | 192.168.17.5 | 0.0.0.0       | UG    | 0      | 0   | 0   | eth1  |

Es gibt eine Default-Route zu meiner Firewall dann weiter ins Internet (unterer Eintrag) und das lokale Netz (192.168.17.0/255.255.255.0) ist über ein lokales Interface (eth1) erreichbar.

Sobald der Tunnel gestartet wurde, legen wahrscheinlich die meisten ip-up-Skripte automatisch eine Host-Route zum VPN-Gateway an, sodass die Routing-Tabelle dann wie folgt aussieht:

| Kernel IP routing table |              |                 |       |        |     |     |       |  |
|-------------------------|--------------|-----------------|-------|--------|-----|-----|-------|--|
| Destination             | Gateway      | Genmask         | Flags | Metric | Ref | Use | Iface |  |
| 172.16.24.1             | 0.0.0.0      | 255.255.255.255 | UH    | 0      | 0   | 0   | ppp0  |  |
| 192.168.17.0            | 0.0.0.0      | 255.255.255.0   | U     | 0      | 0   | 0   | eth1  |  |
| 0.0.0.0                 | 192.168.17.5 | 0.0.0.0         | UG    | 0      | 0   | 0   | eth1  |  |

Bei der o.g. automatisch angelegten Route handelt es sich allerdings meist um eine Host-Route, das bedeutet, lediglich ein einziger Host (die interne IP des VPN-Tunnel-Servers) kann über diese Route erreicht werden (oberster Eintrag). Da aber auch das

Christian Dietrich

dahinterliegende Netz erreichbar sein soll, legt man je nach pppd-Version entweder folgendes Skript fh\_tunnel in /etc/ppp/ip-up.d/ an

```
---Datei-Anfang
#!/bin/bash
INTERFACE=$1
export PATH=/sbin:/usr/sbin:/bin:/usr/bin
if [ "$LINKNAME" = "fh_tunnel" ]; then
    /sbin/route add -net <PPTP-NETZWERK> netmask <PPTP-NETZWERKMASKE> \
    gateway 172.16.24.1 dev $INTERFACE
fi
exit 0
---Datei-Ende
```

Oder man fügt den relevanten Teil direkt in die Datei /etc/ppp/ip-up.local. Die resultierende Routing-Tabelle sollte wie folgt aussehen:

| Kernel IP routing table |              |                 |       |        |     |     |       |  |
|-------------------------|--------------|-----------------|-------|--------|-----|-----|-------|--|
| Destination             | Gateway      | Genmask         | Flags | Metric | Ref | Use | Iface |  |
| 172.16.24.1             | 0.0.0.0      | 255.255.255.255 | UH    | 0      | 0   | 0   | ppp0  |  |
| 192.168.17.0            | 0.0.0.0      | 255.255.255.0   | U     | 0      | 0   | 0   | eth1  |  |
| 172.16.0.0              | 172.16.24.1  | 255.255.0.0     | UG    | 0      | 0   | 0   | ppp0  |  |
| 0.0.0.0                 | 192.168.17.5 | 0.0.0           | UG    | 0      | 0   | 0   | eth1  |  |

# 6 SAMBA-Test

Die PPTP-Einwahl ist nun abgeschlossen. Abhängig von der Netzkonfiguration (z.B. im FB5) hat man nun noch keinen Zugriff auf die Netze der Lehr- und Forschungsbereiche. Um Zugriff auf eins dieser Teilnetze zu bekommen, muss man sich einem Fileserver gegenüber authentifizieren.

Um zu überprüfen, ob der Fileserver erreichbar ist, kann man probehalber mit smbclient versuchen, ein Freigaben-Listing zu bekommen. <USERNAME> ist hierbei wieder der Pool-Benutzername. <FILESERVER> ist beispielhaft die IP-Adresse eines SAMBA-Fileservers, <ARBEITSGRUPPE> ist der Name der Arbeitsgruppe.

```
$ smbclient -L <FILESERVER> -U <USERNAME>
```

Nach Eingabe des Passworts sollte man eine Ausgabe ähnlich der folgenden erhalten.

```
leo:~ # smbclient -L <FILESERVER> -U <USERNAME>
added interface ip=192.168.17.12 bcast=192.168.17.255 nmask=255.255.255.0
Password: <PASSWORT>
Domain=[INF 502] OS=[Unix] Server=[Samba 3.0.2a]
                      Туре
       Sharename
                                Comment
       _____
                      ____
                                _____
                      Disk
       netlogon
                                Network Logon Service
                      Disk
                                Temporary file space
       tmp
       transfer
                      Disk
                                Transferverzeichnis
       sophos
                      Disk
                                Sophos Instalation
       IPC$
                      IPC
                                IPC Service (Samba Server)
       ADMIN$
                      IPC
                                IPC Service (Samba Server)
                                Created by redhat-config-printer 0.6.x
       poolprinter
                      Printer
       printer
                      Printer
                                printer
       <USERNAME>
                      Disk
                                Home Directories
       Server
                           Comment
       _____
                            _____
       BRAVA0
       STROMBOLI
                           Samba Server
       Workgroup
                            Master
       _____
                            _____
       ARBEITSGRUPPE
                            ORACLE91
       INF 502
                            STROMBOLI
```

Dann mountet man sein Home-Directory auf diesem Fileserver z.B. per:

#! /bin/sh

```
smbmount //<FILESERVER>/<USERNAME> /home/chris/mnt/<FILESERVER>/<USERNAME>/ \
-o username=<USERNAME>%<PASSWORT>, fmask=644, dmask=755, \
ip=<FILESERVER>, workgroup=<ARBEITSGRUPPE>
```

Dies kann man automatisieren, indem man den Code-Schnipsel als Ergänzung in die oben angelegte Datei /etc/ppp/ip-up.d/fh\_tunnel oder in die /etc/ppp/ip-up.local unter das route-Kommando einfügt.

Bevor man den VPN-Tunnel abbaut, sollte man das Home-Directory wieder sauber unmounten.

Christian Dietrich